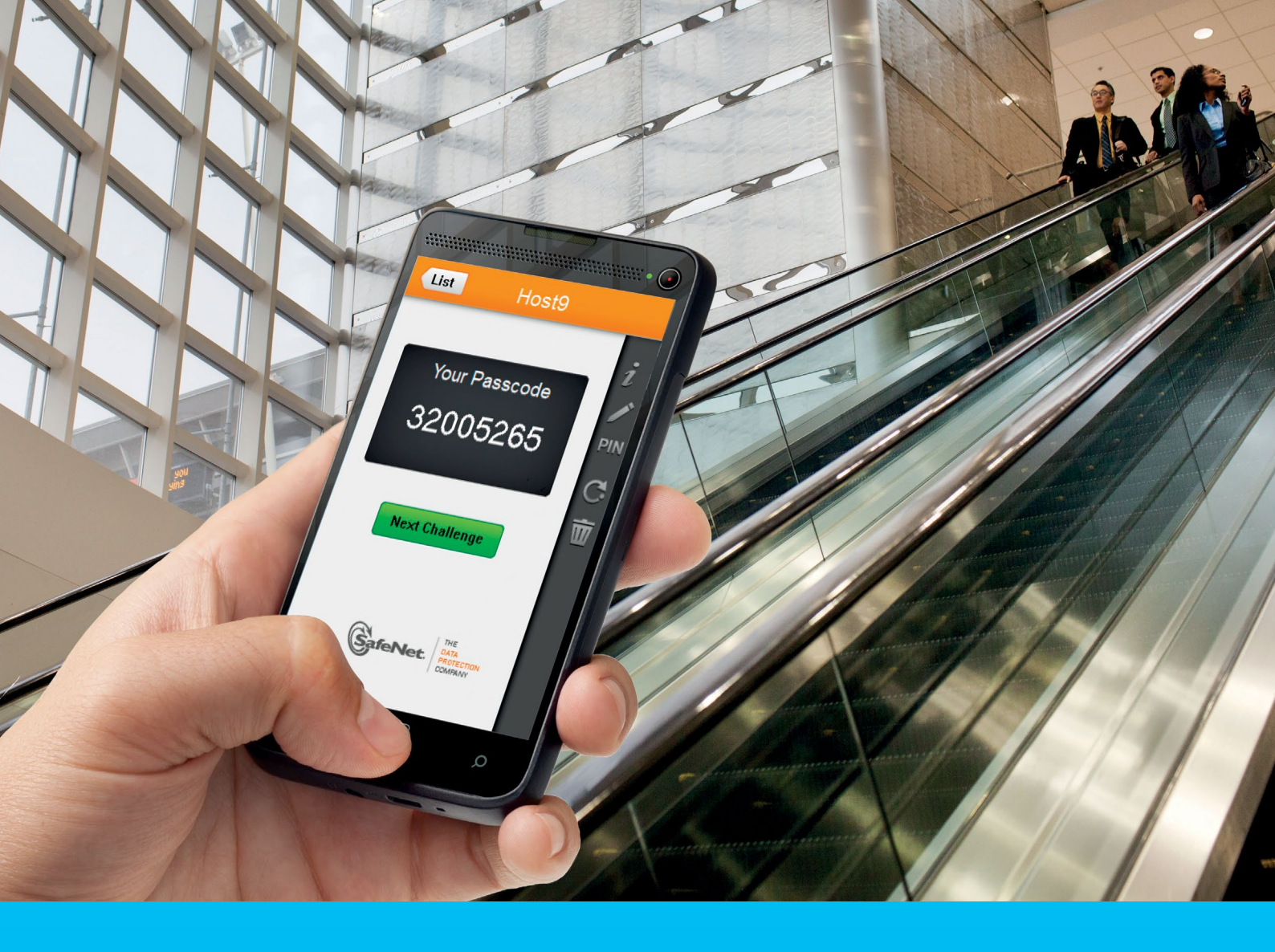

## CitiDirect BE Portal MobilePASS – Instrukcja obsługi

CitiService Pomoc Techniczna CitiDirect BE tel. 0 801 343 978, +48 22 690 15 21 poniedziałek - piątek; 8:00 - 17:00 helpdesk.ebs@citi.com

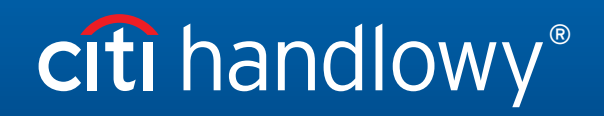

www.citihandlowy.pl Bank Handlowy w Warszawie S.A.

# Spis treści

| 1. | Cz | zym jest MobilePASS?                                                                      | 3  |
|----|----|-------------------------------------------------------------------------------------------|----|
| 2. | То | ken MobilePASS - pobranie i aktywacja                                                     | 4  |
|    | •  | Krok 1: Pobierz aplikację Safenet MobilePASS                                              | 4  |
|    | •  | Krok 2: Uzyskaj swój kod aktywacyjny                                                      | 4  |
|    |    | A) Poprzez CitiDirect BE - używając karty SafeWord                                        | 4  |
|    |    | B) Poprzez e-mail i SMS - jeżeli nie masz karty SafeWord                                  | 5  |
|    | •  | Krok 3: Zarejestruj i aktywuj token MobilePASS                                            | 6  |
|    |    | A) Zarejestruj i aktywuj swój token MobilePASS dla Android                                | 6  |
|    |    | B) Zarejestruj i aktywuj swój token MobilePASS dla Windows Phone                          | 7  |
|    |    | C) Zarejestruj i aktywuj swój token MobilePASS dla iOS                                    | 8  |
|    |    | D) Zarejestruj i aktywuj swój token MobilePASS dla BlackBerry                             | 9  |
|    | •  | Krok 4: Auto Enrollment                                                                   | 10 |
|    | •  | Krok 5: Ustaw swój PIN                                                                    | 11 |
|    | •  | Krok 6: Używanie MobilePASS podczas logowania się do CitiDirect BE i CitiDirect BE Mobile | 12 |
|    |    | Logowanie przy użyciu metody Zapytanie Odpowiedź lub uwierzytelnienia wielostopniowego    |    |
|    |    | przy użyciu MobilePASS token (Host 9)                                                     | 12 |

Dziękujemy za zainteresowanie rozwiązaniem CitiDirect BE<sup>®</sup> MobilePASS. Jest ono ważną częścią naszych nieustannych starań mających na celu dostarczenie Klientom najlepszych rozwiązań w dziedzinie cyberbezpieczeństwa. Naszym celem jest udoskonalenie możliwości logowania przy zachowaniu najwyższego poziomu bezpieczeństwa. Instrukcja obsługi MobilePASS stanowi pomoc przy pobraniu, aktywacji i używaniu aplikacji Safenet MobilePASS jako alternatywy dla karty SafeWord.

## 1. Czym jest MobilePASS?

Użytkownicy mogą logować się do CitiDirect BE i CitiDirect BE Mobile, używając jednej z dwóch bezpiecznych metod uwierzytelniania: (I) obecnie używanej karty SafeWord lub (II) nowego tokena MobilePASS po ściągnięciu aplikacji *Safenet MobilePASS* na swoje prywatne smartfony lub telefony służbowe.

MobilePASS umożliwia generowanie dynamicznych haseł bez dostępu do sieci. Po dodaniu przez Administratora funkcji MobilePass do Twoich uprawnień w CitiDirect BE możesz ściągnąć aplikację na smartfon i rozpocząć jej aktywację. Po aktywacji MobilePASS będzie możliwe zalogowanie się do CitiDirect BE i CitiDirect BE Mobile - przy użyciu dynamicznych haseł generowanych przez aplikację.

Nowi Użytkownicy mogą ściągnąć aplikację MobilePass i aktywować mobilny token bez wcześniej przypisanej karty SafeWord.

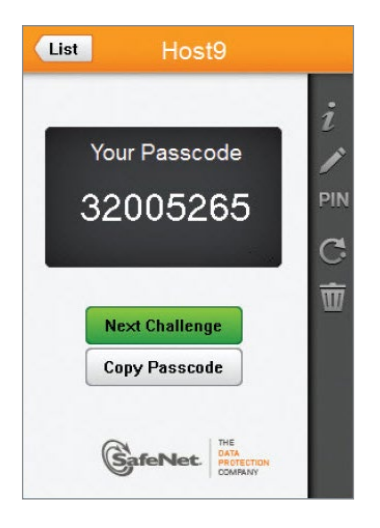

## 2. Token MobilePASS - pobranie i aktywacja

Wykonaj proste kroki, aby zacząć:

| /elcome      | to MobilePASS          |
|--------------|------------------------|
| ress 'Contin | nue' to create, enroll |
| iu activate  | a new token.           |
|              |                        |
|              |                        |
|              | Continue               |
|              | Cancel                 |
|              |                        |
|              |                        |

### Krok 1: Pobierz aplikację Safenet MobilePASS

Pobierz aplikację Safenet MobilePASS z odpowiedniego dla Twojego urządzenia sklepu z aplikacjami:

- App Store
- Google Play
- <u>Windows Store</u>
- BlackBerry World

Krok 2: Uzyskaj swój kod aktywacyjny

A) Poprzez CitiDirect BE - używając karty SafeWord

| Мо | je ustawienia                        |                                                                                               |
|----|--------------------------------------|-----------------------------------------------------------------------------------------------|
|    | Wybierz ustawienia                   | Zmień ustawienia                                                                              |
|    | Globalne                             | Dane kontaktowe Ustawienia                                                                    |
|    | Dane kontaktowe                      | Numer kierunkowy kraju/Numer telefonu 👔 +48 - Poland                                          |
|    |                                      | Kod aktywacyjny MobilePass Wg9yNfcV                                                           |
|    |                                      | Uwaga: Po zatwierdzeniu niniejsze informacje zostaną przesłane do Administrato<br>aktywowane. |
|    | Zatwierdź Domyślne ustawienia Anuluj |                                                                                               |

- Zaloguj się do <u>CitiDirect BE</u>, używając swojej karty SafeWord.
- Po zalogowaniu wybierz *Moje ustawienia* w prawym górnym rogu ekranu.
- Wybierz Dane kontaktowe z lewej strony ekranu, aby wyświetlić informacje.
- Znajdź kod aktywacyjny MobilePASS.

#### B) Poprzez e-mail i SMS - jeżeli nie masz karty SafeWord

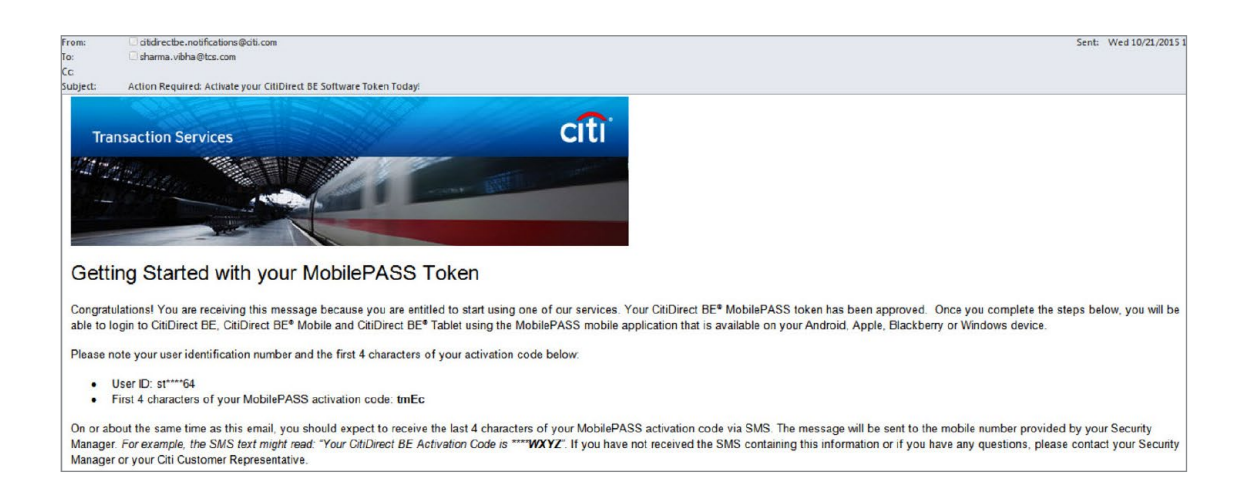

Wraz z uprawnieniami do MobilePASS Użytkownik otrzymuje kod aktywacyjny w dwóch częściach: za pośrednictwem wiadomości e-mail oraz SMS zawierających odpowiednio pierwsze i ostatnie cztery znaki kodu aktywacyjnego. Aby udostępnić ten kanał dystybucji wiadomości, adres e-mail i numer telefonu Użytkownika, wprowadzone w systemie, nie mogą być przypisane do żadnego innego Użytkownika CitiDirect BE.

Jeżeli powyższe uprawnienia zostały Ci przypisane, otrzymasz wiadomość e-mail jw. zawierającą numer identyfikacyjny Użytkownika i pierwsze cztery znaki Twojego kodu aktywacyjnego. Na przykład:

- ID Użytkownika: st\*\*\*64
- Pierwsze cztery znaki Twojego kodu aktywacyjnego MobilePASS: tmEc

Jednocześnie zostanie wygenerowana i przesłana wiadomość SMS zawierająca ostatnie cztery znaki Twojego kodu aktywacyjnego. Na przykład *wiadomość SMS może brzmieć: "Twoj Kod Aktywacyjny to \*\*\*\*WXYZ"*.

W kolejnym kroku wprowadź oba kody łącznie jako jeden – celem aktywacji MobilePASS. Na przykład: *tmEcWXYZ*.

Jeżeli nie otrzymałeś wiadomości e-mail lub SMS zawierających te informacje lub jeśli masz dodatkowe pytania, skontaktuj się z Administratorem lub z Pomocą Techniczną CitiDirect BE.

## Krok 3: Zarejestruj i aktywuj token MobilePASS

W zależności od systemu operacyjnego na Twoim smartfonie ekran powitalny może się różnić:

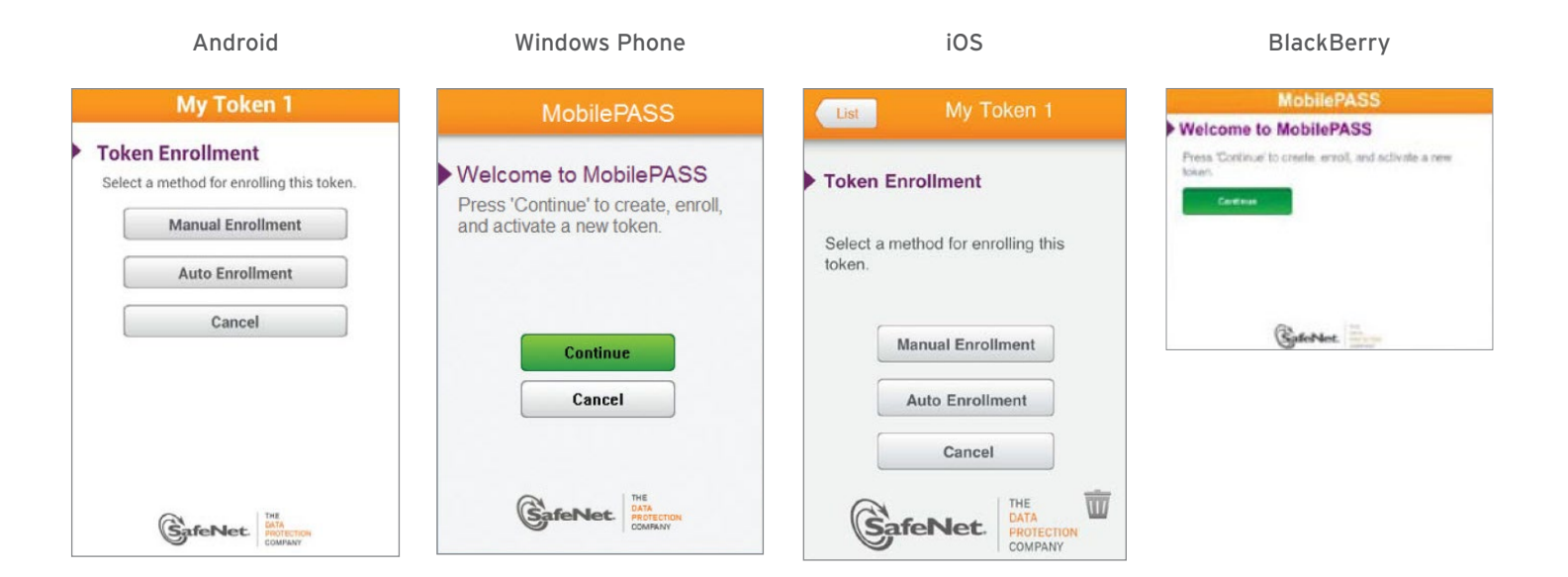

#### A) Zarejestruj i aktywuj swój token MobilePASS dla Android:

1. Naciśnij ikonę, aby otworzyć aplikację. Pojawi się okno rejestracji. Domyślny token o nazwie "*My Token 1*" zostanie utworzony automatycznie:

| Selec | t a method for enrolling this t | token. |
|-------|---------------------------------|--------|
|       | Manual Enrollment               |        |
|       | Auto Enrollment                 |        |
| ſ     | Cancel                          |        |
|       |                                 |        |
|       |                                 |        |

2. Wybierz przycisk Auto Enrollment i przejdź do kroku 4 - Auto Enrollment opisanego w dalszej części instrukcji.

## citi handlowy®

B) Zarejestruj i aktywuj swój token MobilePASS dla Windows Phone:

1. Dwukrotnie kliknij ikonę, aby otworzyć aplikację. Pojawi się okno powitalne. Naciśnij Continue.

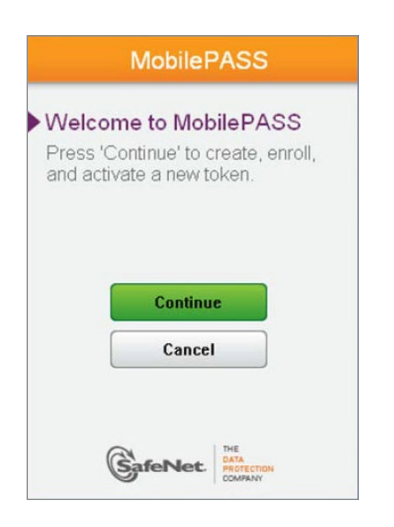

2. Pojawi się okno Create New Token. Wprowadź w nim nazwę tokena i naciśnij Activate.

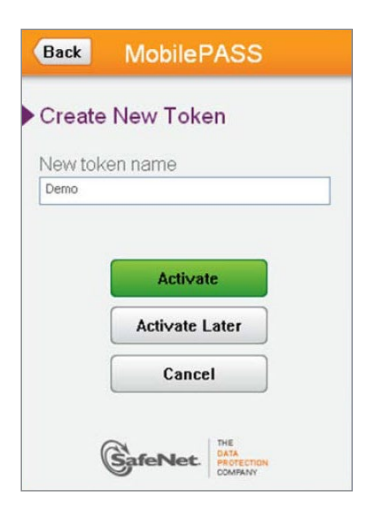

3. Wybierz przycisk Auto Enrollment i przejdź do kroku 4 - Auto Enrollment opisanego w dalszej części instrukcji.

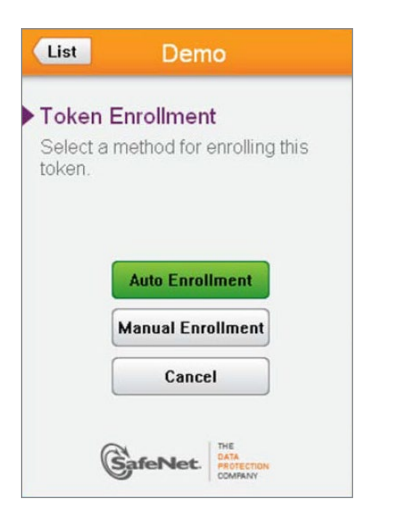

- C) Zarejestruj i aktywuj swój token MobilePASS dla iOS:
- 1. Naciśnij ikonę, aby otworzyć aplikację. Pojawi się okno rejestracji. Domyślny token o nazwie "*My Token 1*" zostanie utworzony automatycznie.

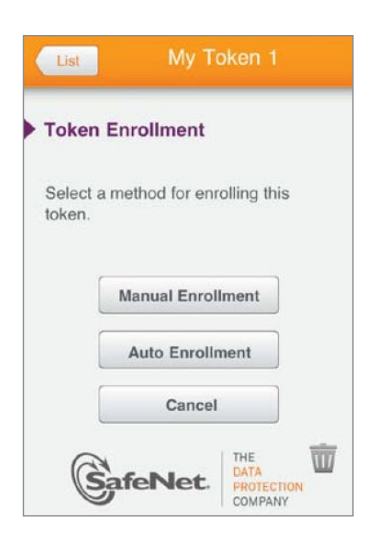

2. Wybierz Auto Enrollment i przejdź do kroku 4 - Auto Enrollment opisanego w dalszej części instrukcji.

# citi handlowy®

#### D) Zarejestruj i aktywuj swój token MobilePASS dla BlackBerry:

- 1. Włącz aplikację MobilePASS na swoim urządzeniu.
- 2. Wybierz przycisk Continue po przeczytaniu komunikatu powitalnego.
- 3. Wpisz nazwę tokena i wybierz Activate.

| Create No      | w Token  |  |
|----------------|----------|--|
| My First Tcker | s]       |  |
|                | Activate |  |
|                |          |  |

4. Wybierz Auto Enrollment i przejdź do kroku 4 - Auto Enrollment opisanego w dalszej części instrukcji.

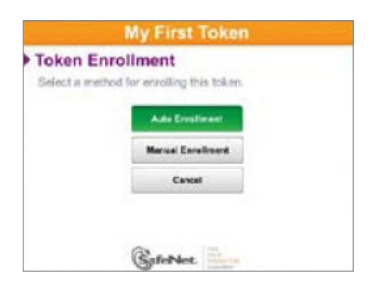

### Krok 4: Auto Enrollment

Zostaniesz poproszony o podanie adresu. Wpisz: https://mobilesoa.citi.com/spa/enroll Wybierz Continue.

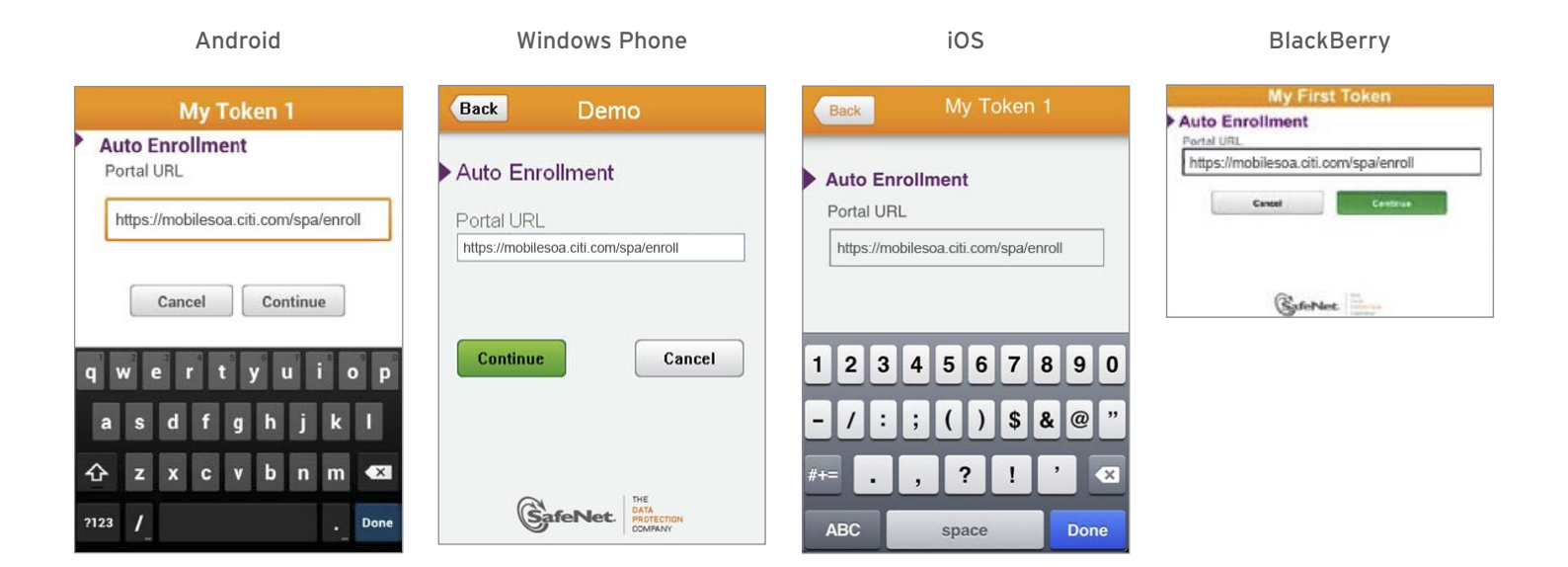

Następnie zostaniesz poproszony o rejestrację. Wpisz User ID i User Password.

 Wpisz znaki: csa\_ i numer seryjny znajdujący się na odwrocie karty SafeWord jako User ID. Na przykład: csa\_HZ2983. Jeżeli nie masz karty SafeWord, wpisz csa\_mp\_<UserID>, gdzie UserID jest Twoim loginem do CitiDirect BE. Na przykład, Użytkownik ALCO2233 wpisze csa\_mp\_ALCO2233.

|                                                                                | Back ahka9145_h |
|--------------------------------------------------------------------------------|-----------------|
| Zmień ustawienia                                                               | Auto Enrollment |
| Dane kontaktowe Ustawienia                                                     | csa_mp_ALCO2233 |
| Numer kierunkowy kraju/Numer telefonu 👔 Kod aktywacyjny MobilePass Wg9yNfcV    | Continue Cancel |
| Uwaga: Po zatwierdzeniu niniejsze informacje zostaną przesłane do Administrato | ró              |
|                                                                                | GafeNet.        |

Wpisz swój kod aktywacyjny MobilePASS w polu User Password, a następnie wybierz Continue, aby zakończyć aktywację.

### Krok 5: Ustaw swój PIN

| Hos                                                   | st9                                  |
|-------------------------------------------------------|--------------------------------------|
| Set a Token PIN                                       | 1                                    |
| Token PIN                                             |                                      |
| Continue<br>Token PIN should contain a<br>characters. | Cancel<br>4 decimal or alphanumeric  |
|                                                       | THE<br>DATA<br>PROTECTION<br>COMPANY |

Po aktywacji MobilePASS zdefiniuj swój Osobisty Numer Identyfikacyjny (PIN) - składający się z 4 znaków (może składać się z cyfr oraz wielkich i małych liter). PIN ma za zadanie chronić Twój mobilny token.

### Wybierz Continue.

Wpisz ponownie ten sam PIN oraz ponownie wybierz *Continue*. Od tej pory każdorazowo po uruchomieniu aplikacji będziesz musiał podać swój PIN. Konfiguracja Twojego tokena MobilePASS została zakończona.

### Krok 6: Używanie MobilePASS podczas logowania się do CitiDirect BE i CitiDirect BE Mobile

Logowanie przy użyciu metody Zapytanie Odpowiedź lub uwierzytelnienia wielostopniowego przy użyciu MobilePASS token (Host 9)

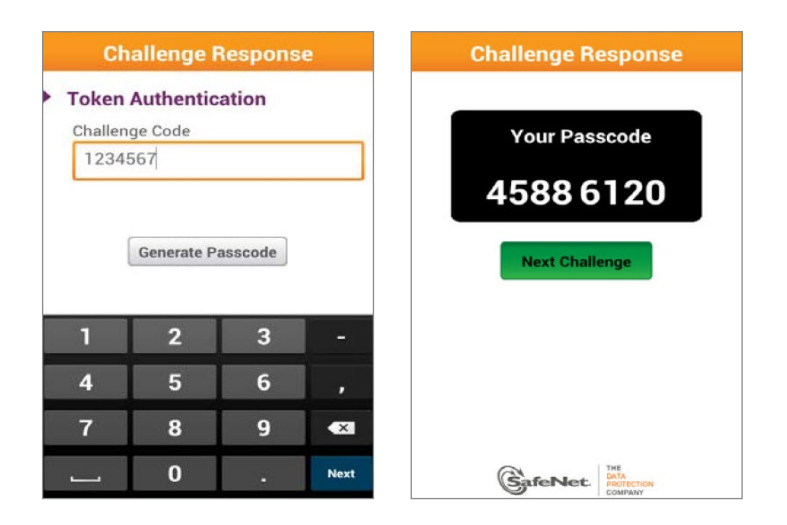

- Włącz aplikację MobilePASS na swoim urządzeniu.
- Wybierz token.
- Wprowadź swój PIN w polu Token PIN.
- Na stronie logowania CitiDirect BE wybierz metodę logowania Zapytanie Odpowiedź. Jeżeli masz aktywowaną opcję uwierzytelnienia wielostopniowego (Multi-Factor Authentication), wybierz metodę logowania Wielostopniowe. Użytkownicy logujący się do CitiDirect BE za pomocą metody Wielostopniowe - do CitiDirect BE Mobile powinni logować się za pomocą metody Zapytanie Odpowiedź.
- Wprowadź identyfikator logowania i kliknij Continue. Na ekranie logowania do CitiDirect BE pojawi się kod zapytania.
- Kod zapytania przepisz do aplikacji MobilePASS na swoim urządzeniu i wybierz Generate Passcode. Pojawi się kod odpowiedzi.
- Kod odpowiedzi, który widzisz w aplikacji, przepisz do pola Odpowiedź na stronie logowania do CitiDirect BE. Jeżeli wybrałeś Zapytanie Odpowiedź jako metodę logowania, kliknij Zaloguj, aby zakończyć proces. Jeżeli logujesz się za pomocą metody Wielostopniowe, zostaniesz natomiast dodatkowo poproszony o podanie Hasła w celu zakończenia procesu logowania.

#### Przydatne informacje

Dodatkowe informacje znajdziesz w MobilePASS - Najczęściej Zadawane Pytania (FAQ).